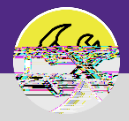

**OPERATIONS & MAINTENANCE** 

Provides guidance for locating Service Requests in Facilities Connect.

## **DIRECTIONS:**

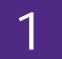

If you are looking for an **Active Service Request**:

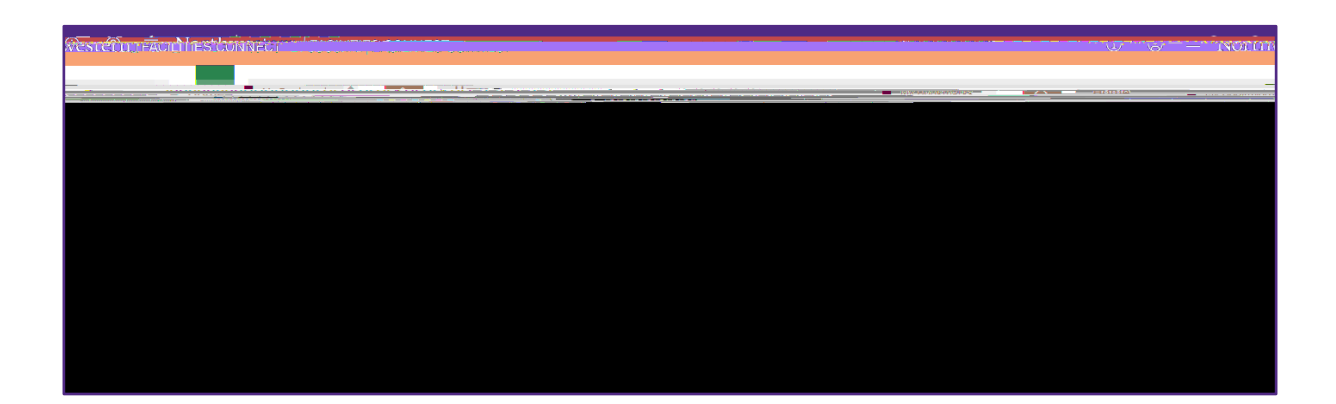

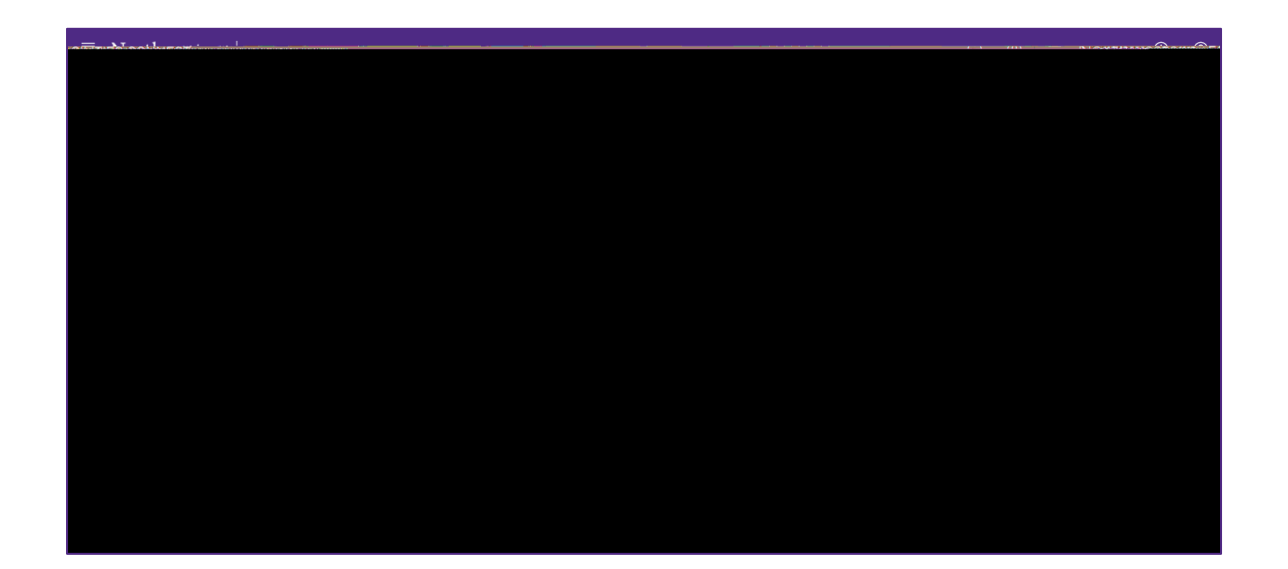

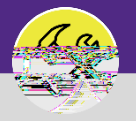

## **DIRECTIONS:**

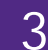

If you are looking for a **Service Request**, that is either **Pending Approval** (Review in Progress); **Returned** (Not Approved); or is no longer active;

Locate the My Request History section.

Click on the Maximize button to open the full list.

|                                      | My Bookmarks | Home                        | <b>^</b>                 |  |
|--------------------------------------|--------------|-----------------------------|--------------------------|--|
| Request Central                      |              | Reminders - Request Central |                          |  |
| Select the type of request you would | ike to make  |                             | <br>- Xv Active Requests |  |
|                                      |              |                             |                          |  |
|                                      |              |                             |                          |  |
|                                      |              |                             |                          |  |
|                                      |              |                             |                          |  |
|                                      |              |                             |                          |  |
|                                      |              |                             |                          |  |
|                                      |              |                             |                          |  |
|                                      |              |                             |                          |  |
|                                      |              |                             |                          |  |
|                                      |              |                             |                          |  |

To search for a specific **Service Request**:

Use the  $\operatorname{\mathbf{Search}}\nolimits$  Fields

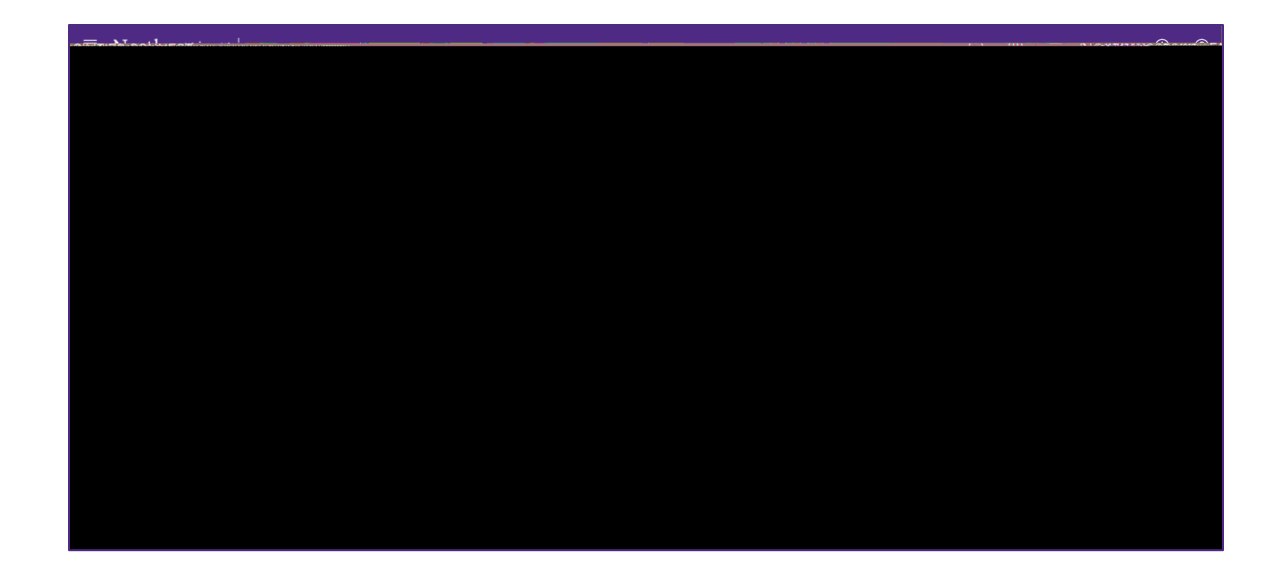